## 2024-07-18

## 新聞稿

## "港澳通關互用二維碼服務"明起實施,便利兩地居民跨境通關

為配合國家"十四五"規劃,深入實施《粵港澳大灣區發展規劃綱要》,澳門 特區政府積極參與粵港澳大灣區建設,持續提升各口岸人員通關的便捷性。自明 (19日)起,澳門特區政府與香港特區政府攜手合作推出港澳通關便利措施,兩 地合資格居民可透過各自的"港澳通關二維碼"通關,無需出示實體身份證,進 一步便利兩地居民跨境出行。

今天(18日),兩地政府於港珠澳大橋澳門邊檢大樓聯合舉行"港澳通關互 用二維碼"發佈會,啟動儀式由香港入境事務處處長郭俊峯、澳門身份證明局局 長周偉迎、澳門行政公職局局長吳惠嫻、澳門治安警察局代局長黃偉鴻、香港入 境事務處副處長戴志源及香港入境事務處助理處長柯重鈺擔任主禮嘉賓。

香港入境事務處處長郭俊峯致辭時表示,港澳兩地人員往來頻繁,至今已累積近二百五十萬合資格香港居民登記使用澳門自助通道服務。新推出的「港澳通關互用二維碼」服務,會為使用自助過關服務的港澳居民帶來更好的出行體驗, 增加幸福感,並進一步提升兩地出入境服務質素,以配合大灣區發展的國家重大戰略。

澳門身份證明局局長周偉迎致辭時表示, "港澳通關互用二維碼" 措施可為 兩地人員交流、經貿往來及澳門文旅會展等"1+4"產業發展創造便捷的通關條件, 打造大灣區宜居宜業宜遊的優質生活圈,未來港澳兩地將持續研究優化措施,共 同努力提升港澳居民的生活便利, 增進兩地的民生福祉。

在介紹環節,澳門行政公職局局長吳惠嫻及香港入境事務處副處長戴志源分 別就兩地居民的"港澳通關互用二維碼"產生方法、適用資格及使用方式等進行 介紹。其後,柯重鈺助理處長在澳門自助過關通道現場示範香港永久性居民使用 "港澳通關互用二維碼"入境澳門。

1

## "港澳通關互用二維碼服務"

澳門特區政府 2023 年在"一戶通"推出"電子身份",提供嶄新的確認身份方式。至今逾 35 萬人已綁定"電子身份",於口岸通關的使用量近 1100 萬人次。

在港澳均已各自使用二維碼通關的基礎上,兩地政府基於對等互惠原則推出 通關便利措施。港澳兩地已登記使用對方自助過關通道服務的永久性居民,可透 過各自的"港澳通關二維碼"使用對方的自助通道通關,無需出示實體身份證。自 明天(19日)凌晨起,近30萬已登記使用香港 e-道的合資格澳門居民在更新"一 戶通"手機應用程式版本後, "我的通關"二維碼會有新式樣,增加 "港澳通關 二維碼"功能,市民只要打開 "我的通關"生成 "港澳通關二維碼",該二維碼 適用於所有香港口岸出入境管制站自助通道。

凡年滿 11 歲的澳門永久性居民身份證持有人,成功登記使用香港 e-道服務 及在"一戶通"綁定電子身份後,便可於通關時打開一戶通"我的通關"生成 "港澳通關二維碼",使用香港 e-道服務入出境香港。如未成年人的"電子身份"綁 定在父/母或監護人的手機上,隨行過關時,父母或監護人只須在"我的通關"二維 碼介面左右滑動,便可輕鬆切換為對應人士的二維碼。

隨着港澳電子政務建設不斷推進,為進一步深化兩地政務服務合作創設了有 利條件。未來,兩地政府將依托過往良好溝通基礎,持續完善出入境合作機制, 深入推進粵港澳大灣區建設,促進港澳更好融入國家發展大局。有關港澳出入境 便利措施詳情,請瀏覽相關專頁(www.dsi.gov.mo/e-Channel/)。如有查詢,請致 電身份證明局熱線(2837-0777或2837-0888)。

2

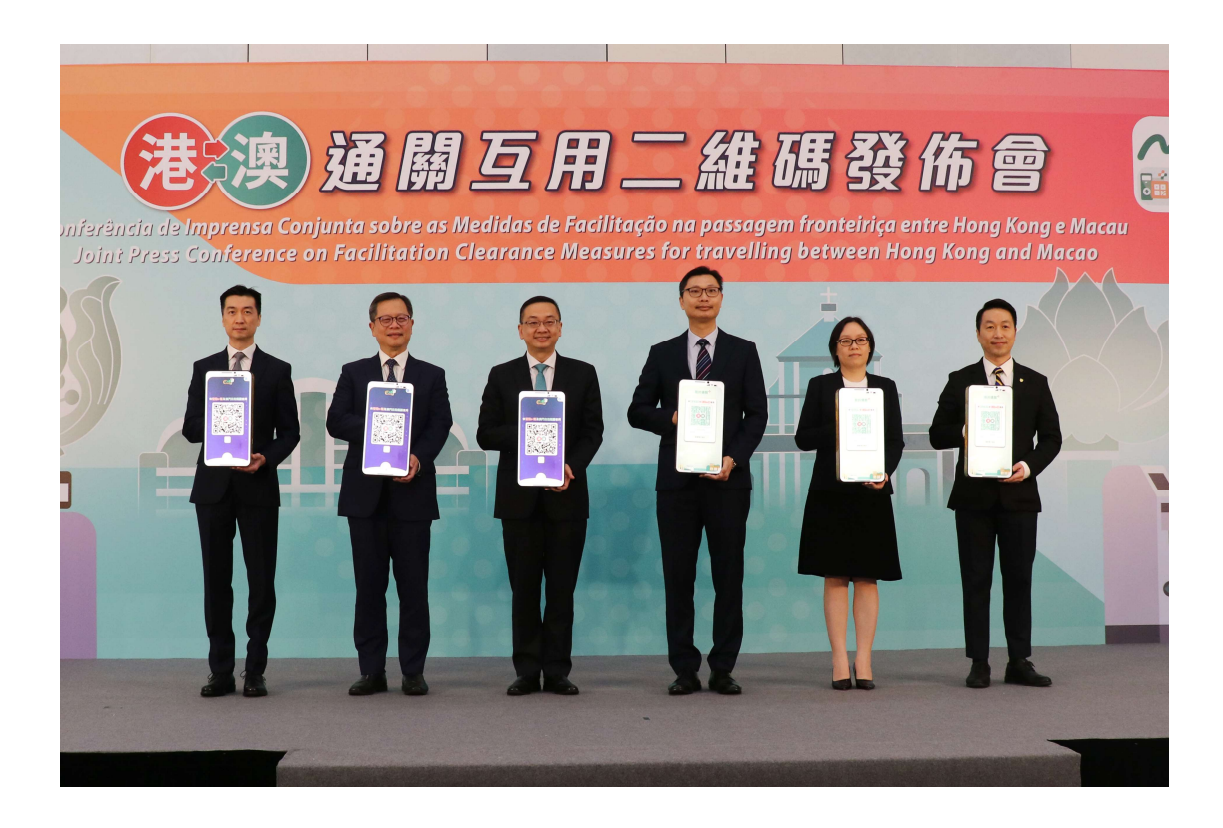

相片一:發佈會儀式合照

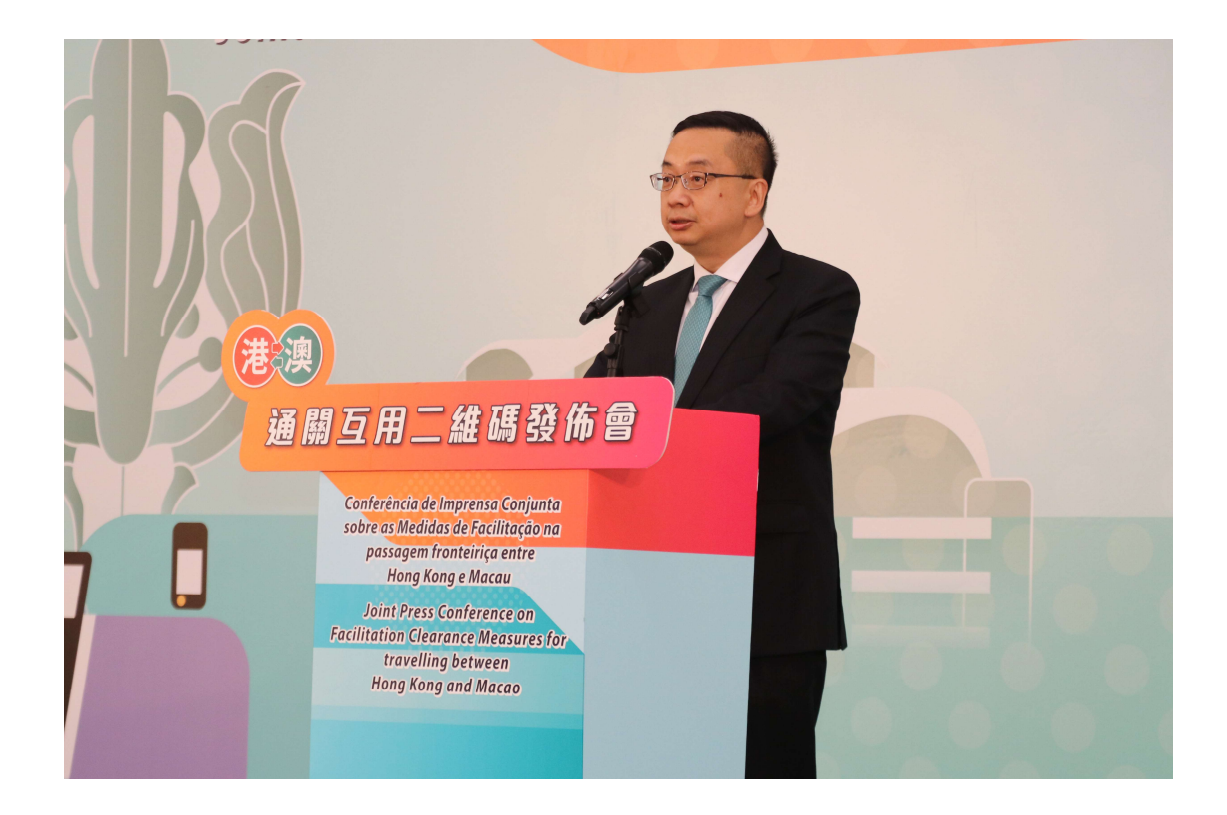

相片二:香港入境事務處郭俊峯處長在發佈會上致辭

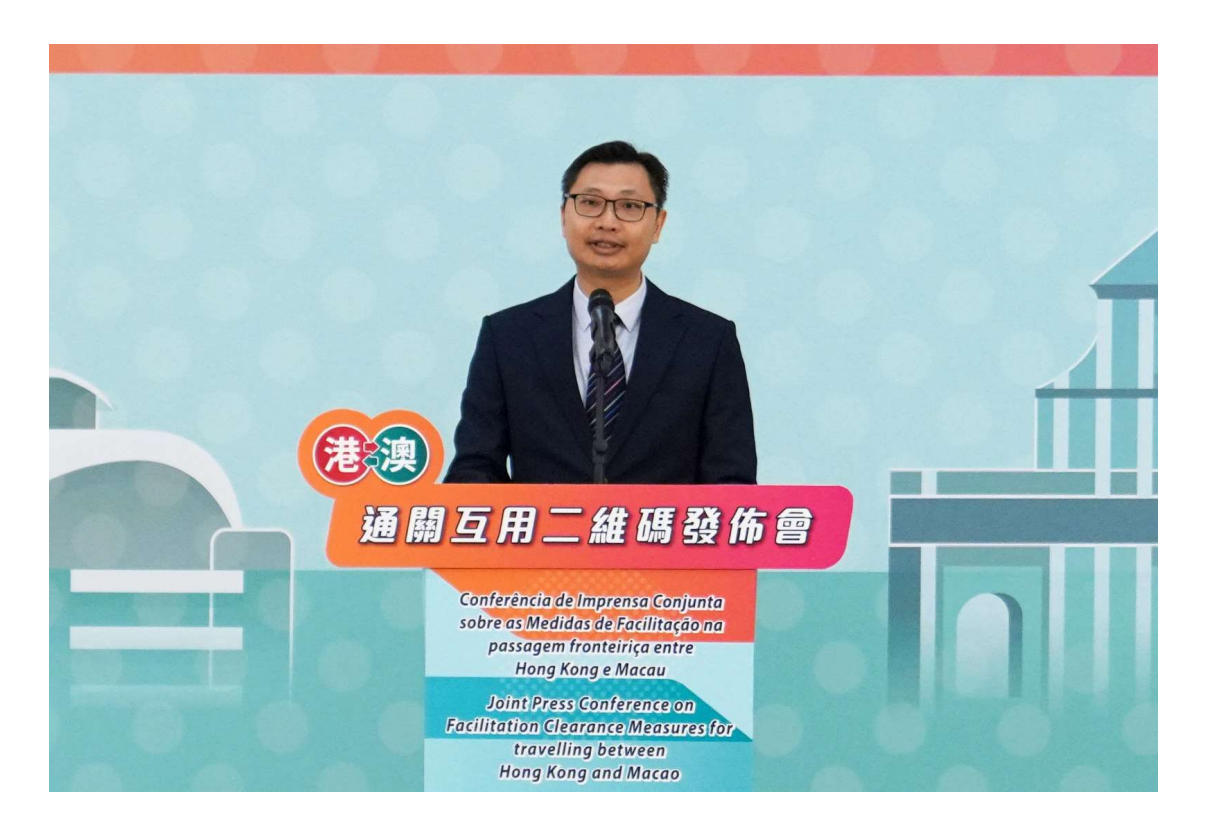

相片三:澳門身份證明局周偉迎局長在發佈會上致辭

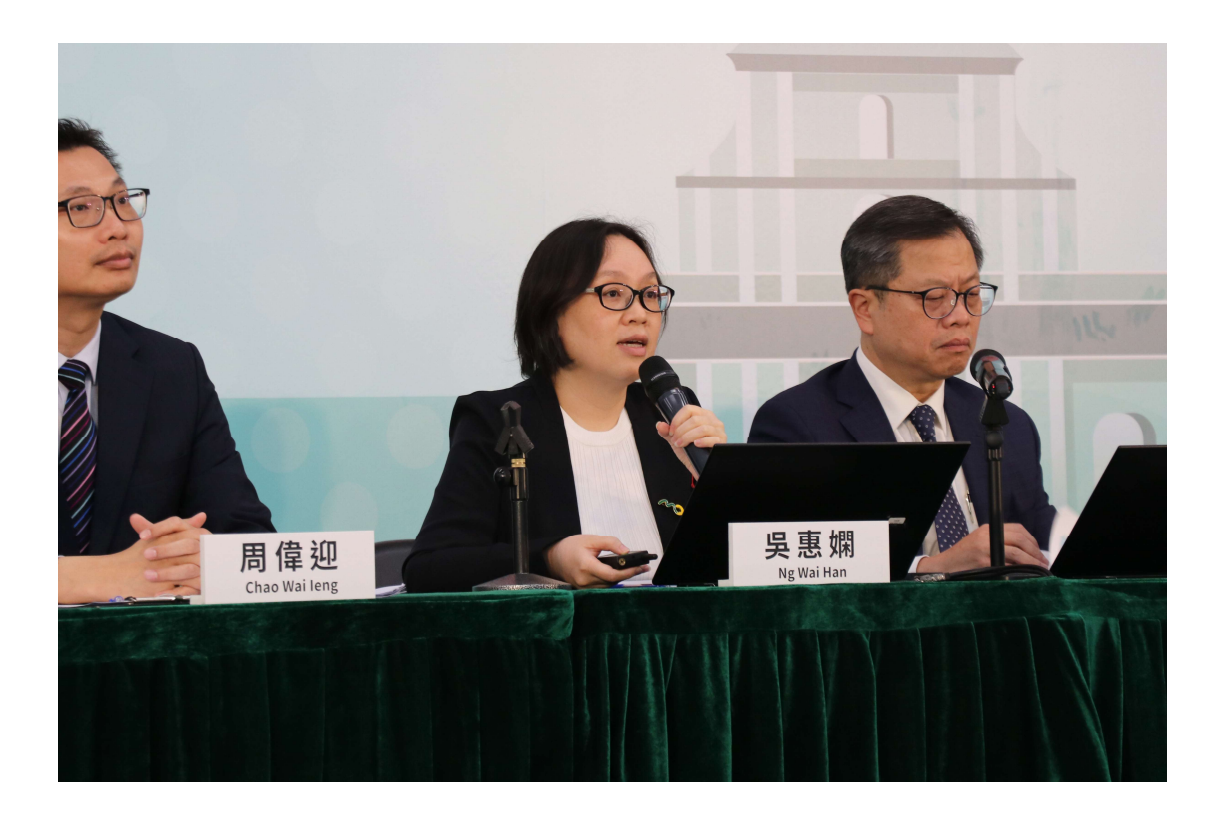

相片四:澳門行政公職局吳惠嫻局長介紹澳門居民使用"港澳通關二維碼"的適 用資格、產生方法及使用方式

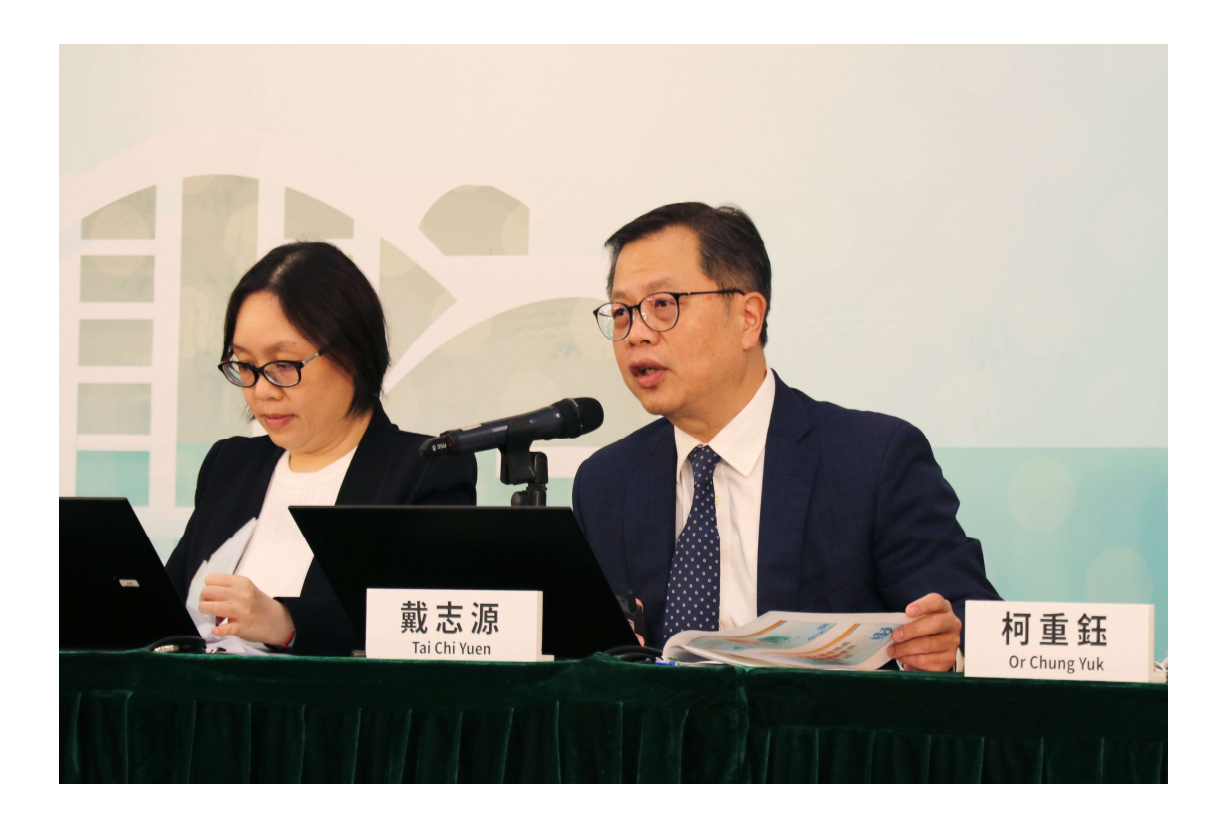

相片五:香港入境事務處戴志源副處長介紹

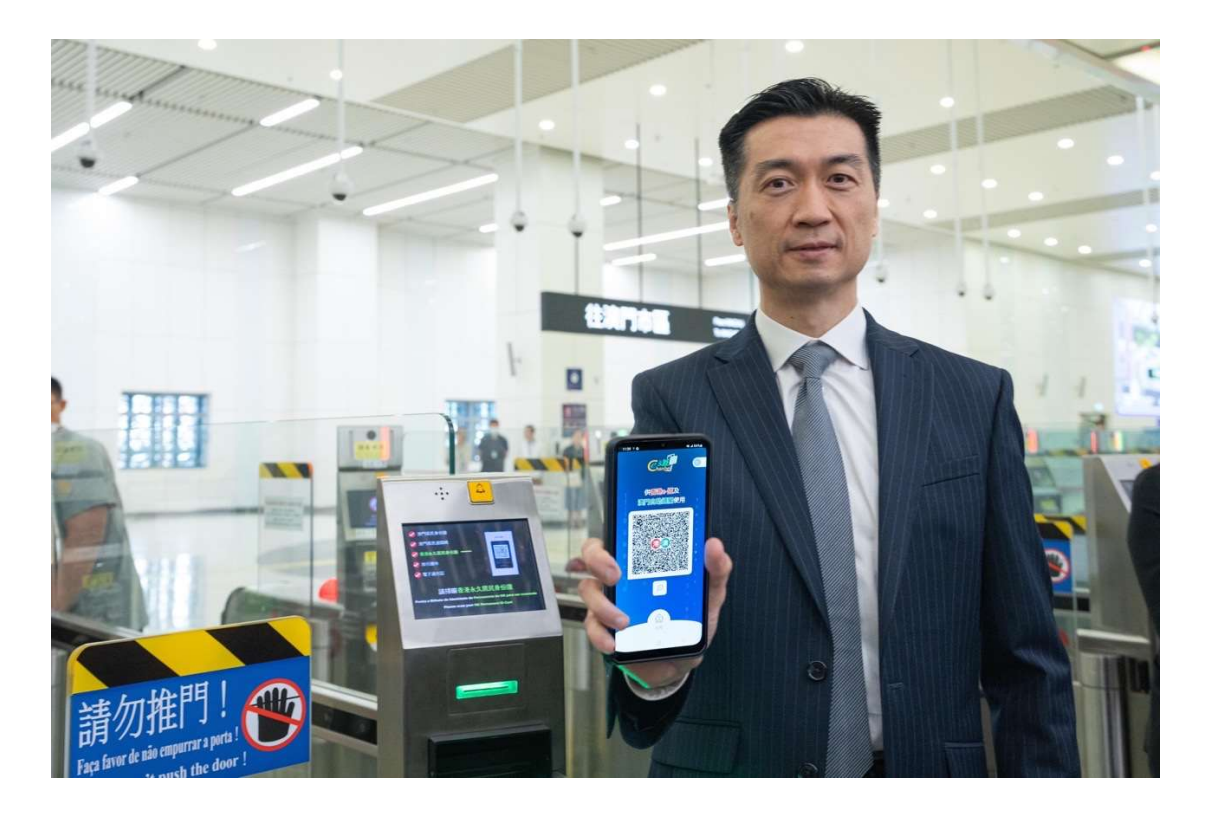

相片六:香港入境事務處柯重鈺助理處長現場示範香港居民使用"港澳通關二維碼"入境澳門

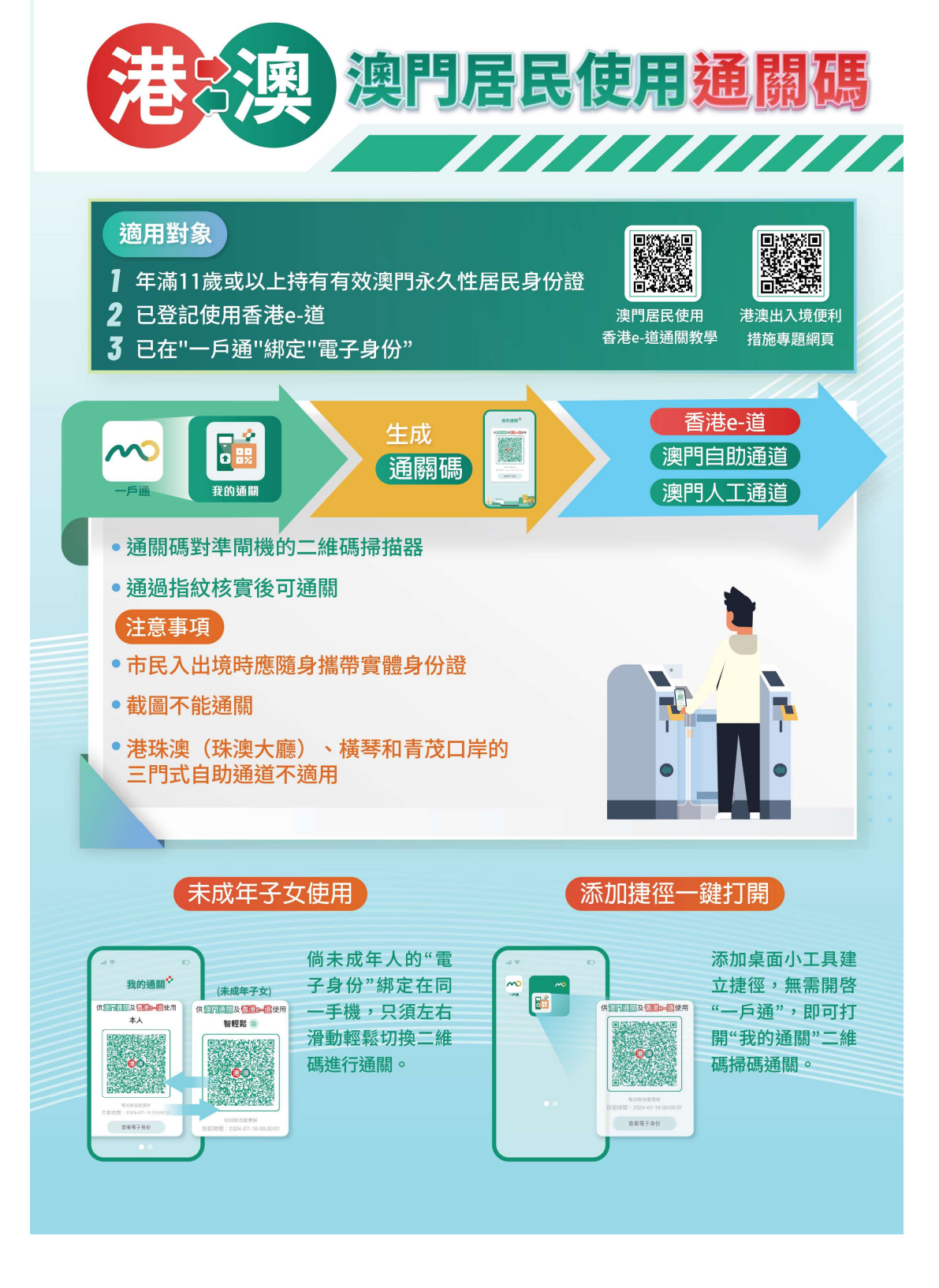

相片七:圖文包("港澳通關碼"使用方法)

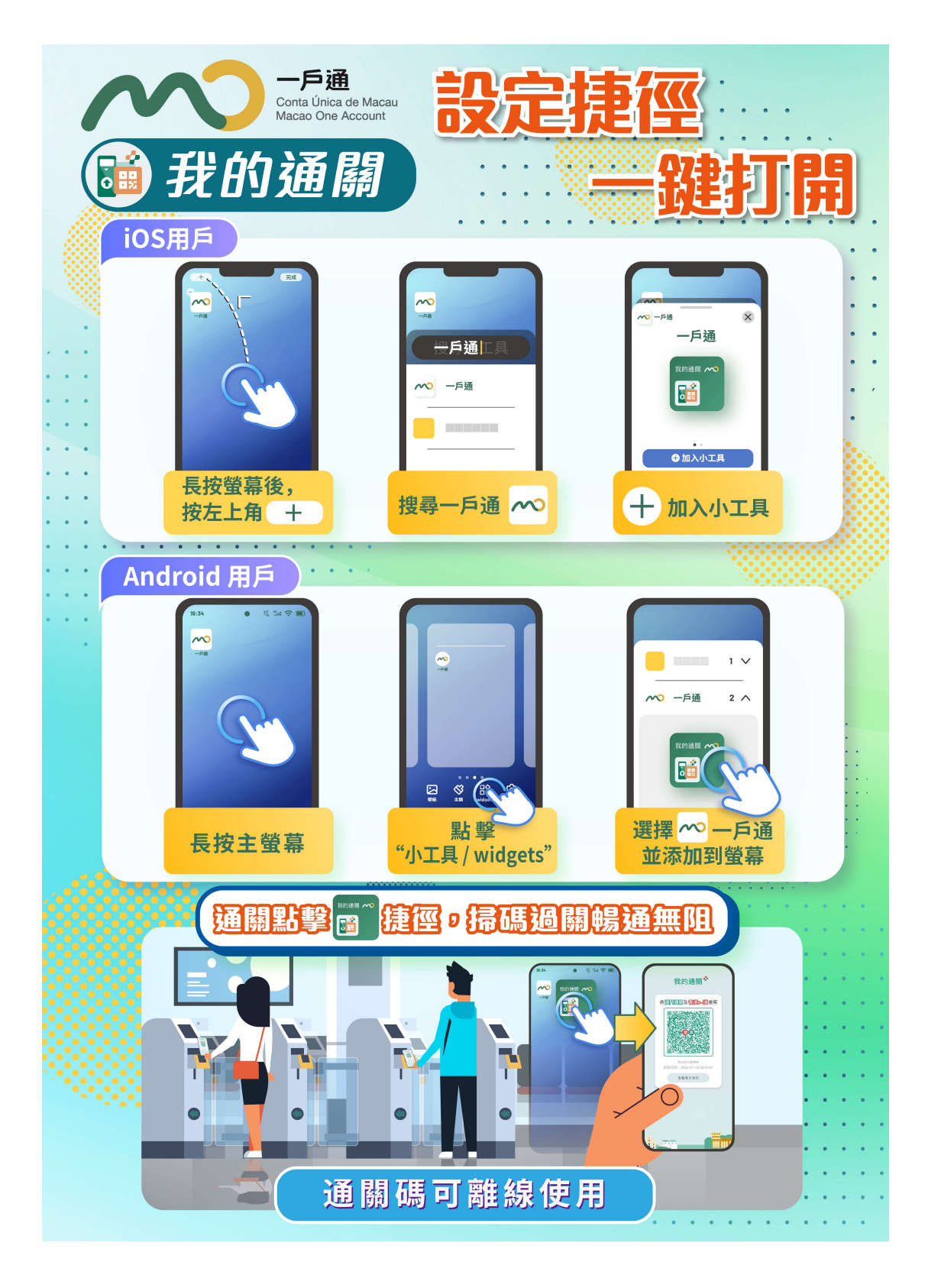

相片八:圖文包(建立通關碼捷徑)